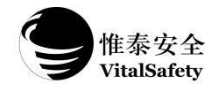

### VT810气体报警控制器快速操作指南 vi.1

# ≻ 使用必读

1. 在使用和安装控制器前,请仔细阅读快速操作指南;

2. 产品不可用于可能存在爆炸性危险或可燃性气体的区域,产品使用环境应与产品环境参数范围相符。
 3. 说明书中涉及的相关图片仅供参考,以产品实物为准。

# ▶ 技术参数

| 工作电源 | AC 220V                                                         | 备用电源 | DC 12V/4.5Ah×2铅酸电池 |
|------|-----------------------------------------------------------------|------|--------------------|
| 输出电源 | DC 24±1V, 140W                                                  | 通道配置 | 8或16通道             |
| 工作方式 | 多线制                                                             | 操作方式 | 按键操作               |
| 报警类型 | 两级浓度报警及一级故障输出                                                   | 显示屏幕 | 7寸TFT彩屏            |
| 触点容量 | DC 24V、2A                                                       | 环境压力 | (86~106) kPa       |
| 环境温度 | ( <b>-10~+50</b> ) ℃                                            | 环境湿度 | (10~95)% RH 无冷凝    |
| 外形尺寸 | $460mm \times 320mm \times 140mm~(HWD)$                         | 重量   | 10.2kg             |
| 安装方式 | 壁挂式                                                             | 外壳颜色 | 灰白色                |
| 待机功耗 | ≤10W                                                            |      |                    |
| 显示设置 | 图文显示、内置数据库、支持各种单位、气体类型设置                                        |      |                    |
| 输入信号 | 4~20mA 模拟输入                                                     |      |                    |
| 输出信号 | 支持RS485 MODBUS RTU协议,支持与青鸟主机组网                                  |      |                    |
| 报警功能 | 声光状态指示、不同报警级别用不同频率的声光报警指示区分                                     |      |                    |
| 报警输出 | 3组公用继电器:8组可编程继电器(VT810-16),4组可编程继电器(VT810-8),可<br>灵活设置报警类型和逻辑关系 |      |                    |
| 报警记录 | 记录报警回路、地址、类型、时间等参数(记录大于1000条)                                   |      |                    |

# ▶ 产品外观及按键功能说明

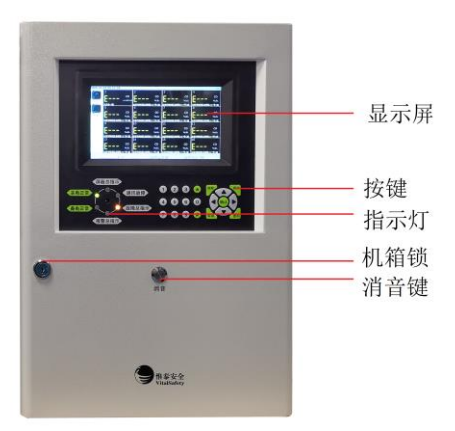

| 按键名称                  | 功能描述               |
|-----------------------|--------------------|
| [▲]<br>[◀] [▶]<br>[▼] | 改变菜单项选项<br>移动光标的位置 |
| 确认                    | 确认输入/进入菜单/增加数值     |
| 查询键                   | 查询历史报警记录           |
| 删除                    | 删除                 |
| 消音键                   | 消音                 |
| 复位键                   | 控制器复位              |
| 数字键                   | 文字输入或数字输入          |

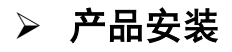

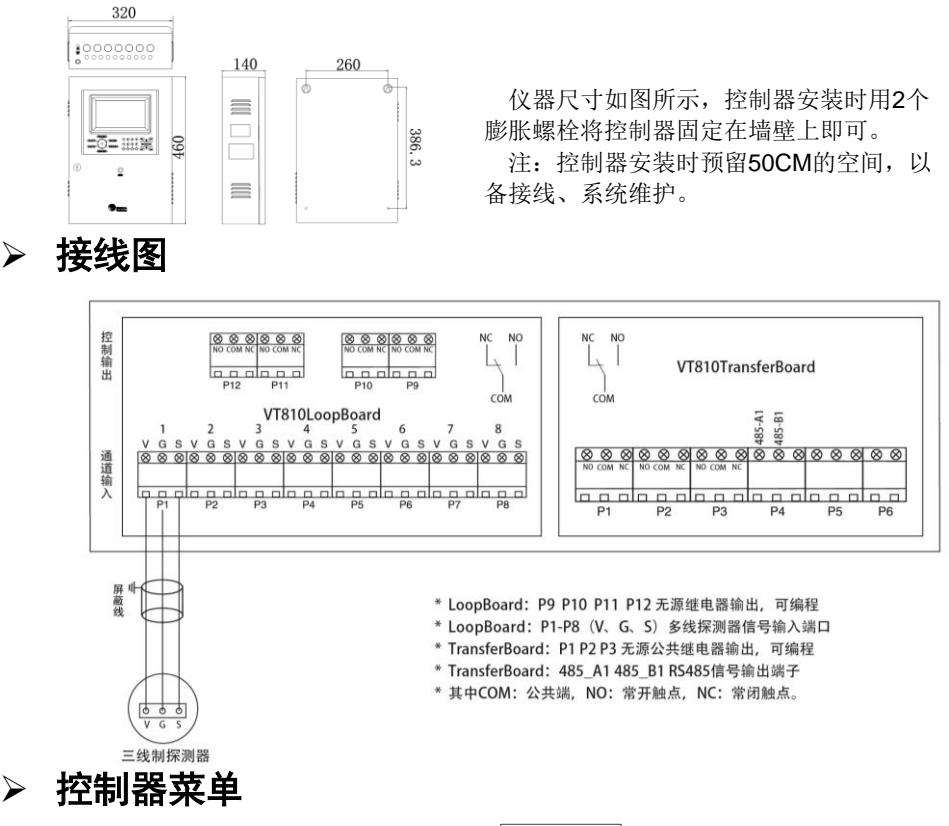

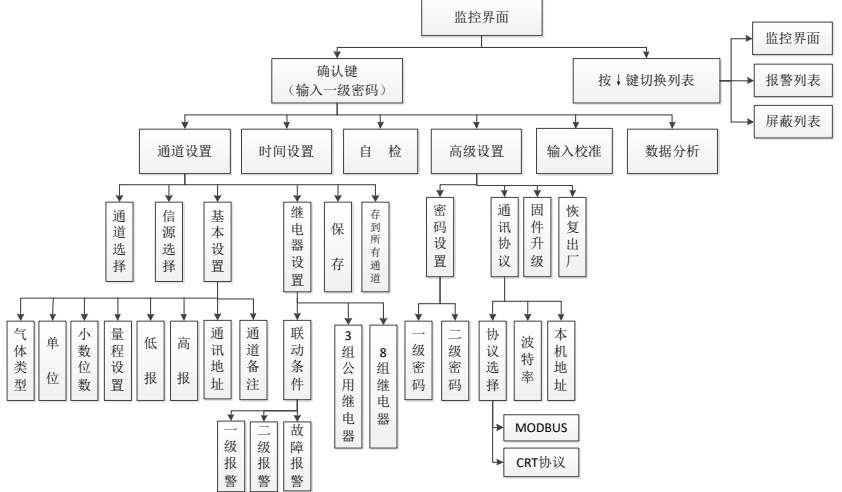

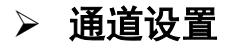

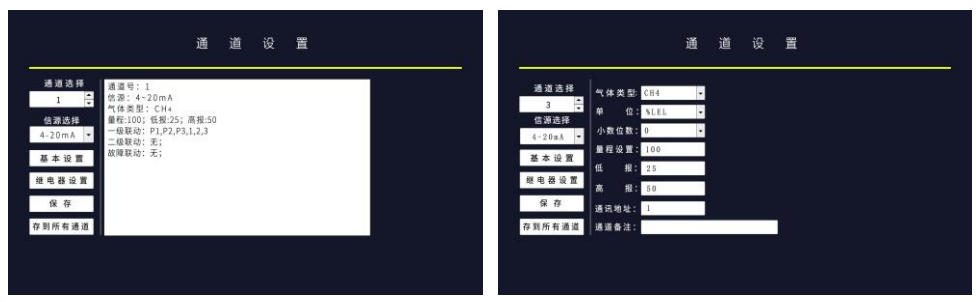

图1

图2

进入通道设置界面,主界面显示通道的基本信息(如图1所示),当光标在通道选择时,按确认键可转到下一通道,或者按删除键删除当前通道,通过小键盘输入其他通道数查看探测器基本信息。

信源选择:选中通道后,按下键进入信源选择,信源可以设置为4~20mA或屏蔽通道。

#### 基本设置

信源设置完成后,按下键进入基本设置(如图2所示),控制器显示采集到的探测器信息,如不一致,需要更改通道基本设置。

- 按右键进入**气体类型**设置,按确认键可看到其他气体类型,按上下键选择气体,按确认 键保存气体类型设置;
- ② 按下键进入单位设置,可选择单位%LEL、ppm、 µ mol/mol、10<sup>-6</sup>;
- ③ 按下键进入**小数位数**设置,通过小键盘输入,最多可选择2位数;
- ④ 按下键进入量程设置,通过小键盘输入量程;
- ⑤ 按下键进入**低报**设置,通过小键盘输入预设定低报数值;
- ⑥ 按下键进入高报设置,通过小键盘输入预设定高报数值;
- ⑦ 按下键进入通讯地址,通过小键盘输入地址;
- ⑧ 按下键进入通道备注,通过小键盘输入备注信息。

**继电器设置:** 在继电器设置界面,可以设置联动条件,包括一级报警、二级报警、故障报 警; 选中联动条件后,可以自由选择联动几号继电器(继电器前面有"√"表示已联动)。 **保存:** 信源、基本设置、继电器设置完成后,将光标移动到保存,按确认键保存后通道设 置完成。

**存到所有通道:** 若所有探测器需要设置的内容一致,可将光标移动到"存到所有通道", 点击确认,其他探测器设置完成。

### 时间设置

进入时间设置界面,可设置年月日时分。通过删除键及小键盘输入准确的时间,输入完成后按确认键返回主菜单界面。

# ≻ 自检

按确认键开始控制器自检,控制器自动对控制器面板上的指示灯、液晶显示器及蜂鸣器进行 功能检查;对已设定的参数进行检查。自检完成后进入监测界面。

### > 高级设置

- 密码设置:通过左右键选择密码设置→使用删除键及小键盘输入预设定密码→按确认键 保存。
- ② 通讯设置:通过左右键选择通讯设置→通过上下键选择及确认键选择协议(Modbus协议/CRT协议)→通过上下键选择及确认键选择波特率(2400/9600/115200)→通过小键盘 输入主机地址,然后按确认键确认修改。
  注:控制器出厂默认CRT协议,不接上位机的情况下,控制器开机后上报通讯故障和故

障总指示,解决方法为设置通讯协议为Modbus协议,重启控制器。

- ③ 固件升级: 固件升级请联系本公司客户服务部进行更新。
- ④ 恢复出厂:通过上下键移动光标选择恢复出厂设置➡按确认键,输入二级密码"1111"
  ●再按确认键,选择"是"控制器会清空所有设置项目,恢复出厂设置后,需要重新设置探测器信息,使用时请谨慎。

## > 输入校准

输入校准为4mA校准和20mA校准,如需要校准,请联系本公司客户服务部。

### > 常见故障及维修

| 故障现象        | 故障原因         | 处理方式                                     |
|-------------|--------------|------------------------------------------|
| 主电正常灯不亮     | 主电供电异常       | 查看主电开关、交流电连接是<br>否正常:查看主板和电源之间<br>连接是否正常 |
| 备电正常灯不亮     | 备用电源供电异常     | 查看备电开关、备电电池接头<br>是否正常                    |
| 报警总指示灯亮     | 发生报警<br>报警保持 | 查看相应探测器是否有气体泄<br>漏,确认后复位控制器              |
| 故障总指示灯亮     | 通讯故障, 节点故障   | 探测器故障或电源故障                               |
| 液晶屏不亮、蜂鸣器长响 | 主电断电、备电欠压    | 连接主电电源,及时充电                              |

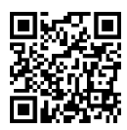

更多说明请使用手机微信扫描二维码进入官方网站查询!